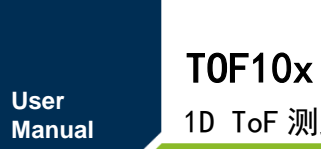

1D ToF 测距方案

UM01010101 1.0.05 Date:2023/3/21

| 类别  | 内容   |
|-----|------|
| 关键词 | 用户手册 |
| 摘要  |      |

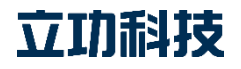

# TOF10x

1D ToF 测距方案

修订历史

| 版本      | 日期         | 原因                   |
|---------|------------|----------------------|
| V1.0.00 | 2020/12/24 | 初始版本                 |
| V1.0.01 | 2021/03/23 | 增加"二分频 VCSEL 发射频率"小节 |
| V1.0.02 | 2021/04/12 | 更新模板,增加模拟 I2C 操作注意事项 |
| V1.0.03 | 2021/04/22 | 修改部分描述               |
| V1.0.04 | 2022/11/7  | 更新文档模板               |
| V1.0.05 | 2023/3/21  | 更新文档模板               |

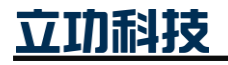

# 目 录

| 1. | 功能  | 简介.    |                            | 1 |
|----|-----|--------|----------------------------|---|
| 2. | 交互  | 指令.    |                            | 2 |
|    | 2.1 | ŕ      | 命令帧数据格式                    | 2 |
|    | 2.2 | ì      | 反回帧数据格式                    | 2 |
|    |     | 2.2.1  | 设备状态返回帧                    | 2 |
|    |     | 2.2.2  | 设备测量结果返回帧                  | 3 |
|    |     | 2.2.3  | 设备串扰返回帧                    | 3 |
|    | 2.3 | ì      | 通信协议概述                     | 4 |
|    |     | 2.3.1  | UART 通信模式                  | 4 |
|    |     | 2.3.2  | I <sup>2</sup> C 通信模式      | 4 |
|    |     | 2.3.3  | 通信模式选择                     | 6 |
| 3. | 应用  | 指南.    |                            | 8 |
|    | 3.1 | 3      | 失取设备信息                     | 8 |
|    |     | 3.1.1  | 获取设备固件版本                   | 8 |
|    |     | 3.1.2  | 获取设备状态                     | 8 |
|    |     | 3.1.3  | 获取测量结果                     | 8 |
|    |     | 3.1.4  | 获取设备串扰(仅对 TOF101)          | 8 |
|    | 3.2 | ţ      | <b>殳置设备参数</b>              | 9 |
|    |     | 3.2.1  | 初始化设备                      | 9 |
|    |     | 3.2.2  | 启动测量算法                     | 9 |
|    |     | 3.2.3  | 停止测量算法                     | 9 |
|    |     | 3.2.4  | 执行校准1                      | 0 |
|    |     | 3.2.5  | 二分频 VCSEL 发射频率(仅对 TOF101)1 | 0 |
|    |     | 3.2.6  | 设置重复测量周期1                  | 0 |
|    |     | 3.2.7  | 设置迭代次数(仅对 TOF101)1         | 0 |
|    | 3.3 | Ì      | 9置系统参数1                    | 1 |
|    |     | 3.3.1  | 使能自动输出(UART 模式下)1          | 1 |
|    |     | 3.3.2  | 禁能自动输出(UART 模式下)1          | 1 |
|    |     | 3.3.3  | 设置从机地址1                    | 1 |
|    |     | 3.3.4  | 设置波特率(UART 模式下)1           | 2 |
|    | 3.4 | 수<br>F | 常规调试流程1                    | 2 |
| 4. | 免责  | 声明.    |                            | 4 |

立功科技

## 1. 功能简介

TOF10x 是立功科技 求远电子推出的一款基于直接时间飞行技术的高精度距离传感器 方案。TOF10x 的主要特征如下:

- ▶ 测距范围: TOF100 (1mm~600mm), TOF101 (2mm~2500mm);
- ➢ 测量精度小于±5%;
- ▶ 分辨率为 1mm 的 16 位距离信息输出;
- ▶ 近距、远距测量算法自动切换;
- ▶ 近距测量周期最快 16.6ms;
- ➢ VCSEL 发射波长为 940nm;
- ▶ 支持 UART 和 I<sup>2</sup>C 两种通信方式;
- ▶ 支持 5V 或 3.3V 供电。

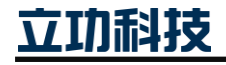

## 2. 交互指令

## 2.1 命令帧数据格式

当主机通过发送命令帧对设备进行功能设置,命令帧由"帧头+帧标识+参数 1+参数 2" 构成,具体格式如表 2.1 所示:

表 2.1 命令帧格式

| 帧头       | 帧标识    | 参数 1   | 参数 2   |
|----------|--------|--------|--------|
| 0x28(默认) | 见表 2.2 | 见表 2.2 | 见表 2.2 |
|          |        |        |        |

其中,帧头为设备的地址,默认为 0x28。为兼容 I<sup>2</sup>C 通信从机地址,该地址为 7 位地址,也就是最高位为 0。可通过相关命令帧修改该地址。

帧标识代表本帧功能,帧标识和帧参数搭配设置设备功能,具体命令帧功能见表 2.2, 其中 xx 表示特定含义的数据,比如帧标识为 90 时,参数 1 为待设置重复测量周期的低八位, 参数 2 为待设置重复测量周期的高八位。

| 帧标识 | 参数1 | 参数2 | 功能                     | 功能类         | 详细描述     |
|-----|-----|-----|------------------------|-------------|----------|
| 2F  | 00  | 00  | 获取设备 ID                |             | 3.1.1 小节 |
| 20  | 00  | 00  | 获取设备状态                 | 获取设备        | 3.1.2 小节 |
| 21  | 00  | 00  | 获取测量结果                 | 信息          | 3.1.3 小节 |
| 22  | 00  | 00  | 获取设备串扰值(TOF101)        |             | 3.1.4 小节 |
| 9F  | 00  | 00  | 初始化设备                  |             | 3.2.1 小节 |
| 9E  | 00  | 00  | 启动测量算法                 |             | 3.2.2 小节 |
| 9D  | 00  | 00  | 停止测量算法                 |             | 3.2.3 小节 |
| 9C  | 00  | 00  | 执行校准                   |             | 3.2.4 小节 |
| 9B  | XX  | 00  | 二分频 VCSEL 发送频率(TOF101) | い思いタ        | 3.2.5 小节 |
| 90  | XX  | XX  | 设置重复测量周期               | 仅且仅合     会粉 | 3.2.6 小节 |
| 91  | XX  | XX  | 设置迭代次数(TOF101)         | 少奴          | 3.2.7 小节 |
| CE  | 00  | 00  | 使能自动输出(UART)           |             | 3.3.1 小节 |
| CD  | 00  | 00  | 禁能自动输出(UART)           |             | 3.3.2 小节 |
| C0  | XX  | 00  | 设置从机地址                 |             | 3.3.3 小节 |
| C1  | XX  | 00  | 设置波特率(UART)            | 3.3.4 小节    |          |

表 2.2 命令帧功能一览表

## 2.2 返回帧数据格式

当主机发送任意命令帧设置设备功能后,设备会立即产生一个响应。在 UART 通信模 式下,设备接收到命令帧后会通过 TX 引脚发送一个返回帧数据;而在 I<sup>2</sup>C 通信模式下,返 回帧不能由作为从机的设备主动发送,而需要主机主动读取。

#### 2.2.1 设备状态返回帧

主机设置完设备功能后,设备将返回执行结果与状态,它由"帧头+帧标识+1个参数" 构成,具体格式如表 2.3 所示:

#### 表 2.3 状态返回帧数据格式

立功科技

| 帧头        | 帧标识   | 参数     |
|-----------|-------|--------|
| 0x28 (默认) | 1Byte | STATUS |

其中,帧头为设备地址,帧标识为设备上一次接收到的命令帧标识,帧参数为设备状态寄存器(STATUS)的值。STATUS寄存器的属性为 Read Only,具体描述如表 2.4 所示。

| Field  | Name | Value | Description |
|--------|------|-------|-------------|
| Bit7   |      | 0     | 设备未初始化      |
|        |      | 1     | 设备已初始化      |
| D:+6   |      | 0     | 未启动测距算法     |
| BIIO   | 迅久业大 | 1     | 己启动测距算法     |
| D:45   | 仅奋扒心 | 0     | 测量结果未更新     |
| вцэ    |      | 1     | 测量结果已更新     |
| Bit4   |      | 0     | 设备已处理完指令    |
|        |      | 1     | 设备正在处理指令    |
| Bit3:0 |      | 0     | 操作成功        |
|        |      | 1     | 未知错误        |
|        |      | 2     | 时序错误        |
|        | 运行结果 | 3     | 操作超时        |
|        |      | 4     | 设备 Busy     |
|        |      | 5     | 参数错误        |
|        |      | 其它    | 保留          |

表 2.4 状态寄存器(STATUS Register)描述

#### 2.2.2 设备测量结果返回帧

主机发送完命令帧 21 (获取设备测量结果)后,设备将返回测量到的结果信息,该返回帧由"帧头+帧标识+4 个参数"构成,具体格式如表 2.5 所示。

#### 表 2.5 测量结果返回帧数据格式

| 帧头       | 帧标识  | 参数 1      | 参数 2      | 参数 3      | 参数 4      |
|----------|------|-----------|-----------|-----------|-----------|
| 0x28(默认) | 0x21 | RESULT[0] | RESULT[1] | RESULT[2] | RESULT[3] |

其中,帧头为设备地址,帧标识为 0x21,帧参数为设备测量结果寄存器(RESULT)的值。RESULT 寄存器的属性为 Read Only,具体描述如表 2.6 所示。

表 2.6 结果寄存器(RESULT Register)描述

| Field     | Name         | Description |
|-----------|--------------|-------------|
| RESULT[0] | Number       | 测量编号(0~255) |
| RESULT[1] | Reliability  | 置信度(0~63)   |
| RESULT[2] | Distance(mm) | 距离低八位       |
| RESULT[3] | Distance(mm) | 距离高八位       |

#### 2.2.3 设备串扰返回帧

主机发送完命令帧 22 (获取设备串扰值)后,设备将返回当前串扰值,该返回帧由"帧 头+帧标识+2 个参数"构成,具体格式如表 2.7 所示。

立功科技

#### 表 2.7 设备串扰返回帧数据格式

| 帧头       | 帧标识  | 参数 1     | 参数 2     |
|----------|------|----------|----------|
| 0x28(默认) | 0x22 | XTALK[0] | XTALK[1] |

其中,帧头为设备地址,帧标识为 0x22,帧参数为串扰寄存器 (XTALK)的值。XTALK 寄存器的属性为 Read Only,具体描述如表 2.8 所示。

表 2.8 串扰寄存器(XTALK Register)描述

| Field    | Name    | Description |
|----------|---------|-------------|
| XTALK[0] | Xtalk_L | 串扰低八位       |
| XTALK[1] | Xtalk_H | 串扰高八位       |

## 2.3 通信协议概述

设备可通过 MOD 引脚选择 UART 或 I<sup>2</sup>C 方式与主机通信,默认情况下是 UART 通信方式。通信模式的选择参考 2.3.3 小节,注意无论是 UART 还是 I<sup>2</sup>C 通信模式,都必须在 TX/SCL 和 RX/SDA 总线上外接上拉电阻!

## 2.3.1 UART 通信模式

UART 通信模式下,波特率默认为115200,主机串口配置如表 2.9 所示。

表 2.9 串口配置参数

| 波特率 | 115200 |
|-----|--------|
| 数据位 | 8Bit   |
| 停止位 | 1Bit   |
| 校验位 | NONE   |

主机配置完 UART 参数后,就可以跟设备进行如下通信。

- (1) 主机依次发送设备地址(默认 0x28)、帧标识、参数 1、参数 2,构成一帧命令 帧;
- (2) 设备接收到命令帧后,会去执行相应的命令,在此期间,主机一直等待即可;
- (3) 设备执行完命令,会将执行结果和设备状态或测量结果发送给主机;
- (4) 主机依次接收设备返回的数据。

具体流程如图 2.1 所示。

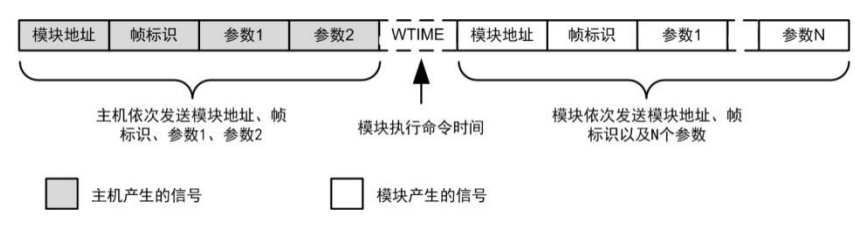

图 2.1 UART 主从通信流程

## 2.3.2 I<sup>2</sup>C 通信模式

 $I^2C$ 通信模式下,当主机使用硬件 $I^2C$ 与设备通信时,要控制通信波特率不超过400kbps。

主机要尽量避免使用模拟 I<sup>2</sup>C 与从机通信!若主机通过模拟 I<sup>2</sup>C 与设备通信,主机要将 SCL 和 SDA 全配置为开漏模式,并且在操作 SCL 时要先判断 SCL 是否处于忙状态(当从 **立 印訴持交** ©2023 Guangzhou ZLG Technology Corp.,Ltd. 机将 SCL 钳为低电平时表示从机 I<sup>2</sup>C 正忙),若从机 I<sup>2</sup>C 正忙,主机要延时等待从机空闲, 否则会通信出错,同时主机轮询从机状态寄存器的间隔周期也不要低于 10ms。

主机通过 I<sup>2</sup>C 总线写设备流程如下:

- (1) 主机发送启动信号 S,准备开始一次通信;
- (2) 主机发送7位从机地址+1位"W"控制位,构成一个写命令字节;
- (3) 相对应的从机接收到命令字节后,向主机回馈应答信号 ACK (ACK=0);
- (4) 主机接收到从机的应答信号后,开始发送帧标识;
- (5) 从机接收到数据后,返回 ACK;
- (6) 主机接收到应答信号后,再依次发送参数1和参数2;

当主机发送完参数 2 并收到从机的 ACK 后,通过向从机发送一个停止信号 P 结束本次 通信并释放总线。从机接收到信号 P 后也退出与主机之间的通信。

具体流程如图 2.2 所示。

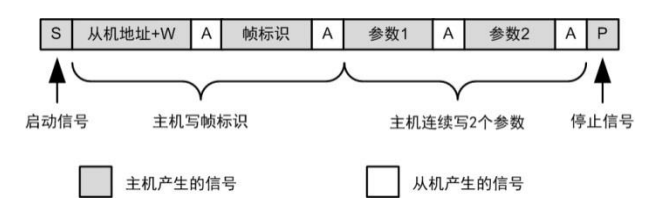

图 2.2 I<sup>2</sup>C 模式主机写流程

主机通过 I<sup>2</sup>C 总线读设备流程如下:

- (1) 主机发送启动信号 S,准备开始一次通信;
- (2) 主机发送7位从机地址+1位"W"控制位,构成一个写命令字节;
- (3) 相对应的从机接收到命令字节后,向主机回馈应答信号 ACK (ACK=0);
- (4) 主机接收到从机的应答信号后,开始发送帧标识;
- (5) 从机接收到数据后,返回 ACK;
- (6) 主机再次发送启动信号,并发送 7 位从机地址+1 位 "R"控制位,构成一个读 命令字节,准备开始读数据;
- (7) 从机接收到读命令字节后,返回 ACK,并向主机发送参数 1;
- (8) 主机接收到参数1后,向从机返回ACK;
- (9) 从机继续向主机发送下一个参数;
- (10) 当主机接收完最后一个参数后,要向从机发送一个非应答信号(ACK=1),从 机接收到非应答信号后便停止发送;
- (11) 主机发送完非应答信号后,再发送一个停止信号 P,结束通信释放总线。

具体流程如图 2.3 所示。

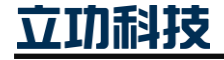

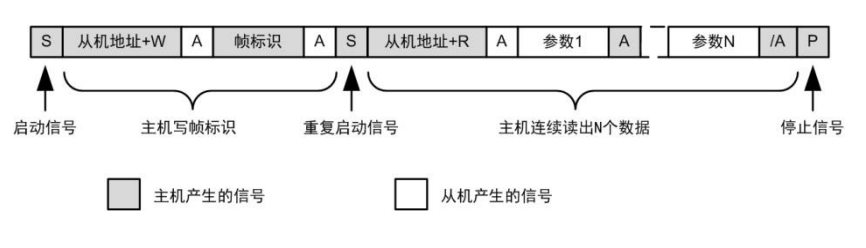

图 2.3 I<sup>2</sup>C 模式主机读流程

## 2.3.3 通信模式选择

在设备上电 800ms 内, MOD 引脚电压要保持稳定,以保证设备进入正确的通信模式! 设备默认是采用 UART 模式与主机通信,有以下两种方法选择设备的通信模式:

(1) 通过 MOD 引脚外接下拉电阻选择

TOF10x 设备的 MOD 引脚被板载电阻 R5 上拉到 VCC,用户可以给 MOD 引脚外接下 拉电阻实现通信模式选择,如图 2.4 所示。

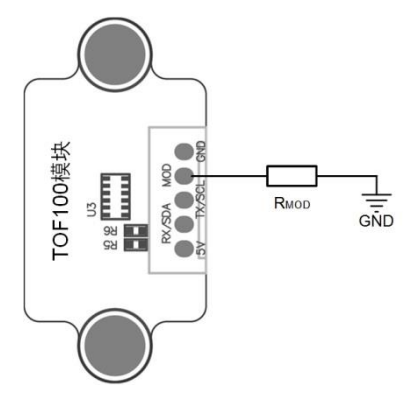

图 2.4 MOD 引脚下拉

若 R<sub>MOD</sub> 不焊接,则选择为 UART 通信模式;若焊接不同阻值的 R<sub>MOD</sub>,则可选择 I<sup>2</sup>C 通信和从机地址,具体阻值与从机地址对应关系如表 2.10 所示。

| 通信方式             | 从机地址(帧头) | R <sub>MOD</sub> 阻值要求                                  | 典型值   |
|------------------|----------|--------------------------------------------------------|-------|
| UART             | 0x28     | 不焊接                                                    | -     |
| I <sup>2</sup> C | 0x28     | $0 \le \frac{R_{MOD}}{R_{MOD} + 10k\Omega} < 20\%$     | 1ΚΩ   |
|                  | 0x29     | $20\% \le \frac{R_{MOD}}{R_{MOD} + 10 k\Omega} < 40\%$ | 4.7ΚΩ |
|                  | 0x30     | $40\% \le \frac{R_{MOD}}{R_{MOD} + 10 k\Omega} < 60\%$ | 10ΚΩ  |
|                  | 0x31     | $60\% \le \frac{R_{MOD}}{R_{MOD} + 10k\Omega} < 80\%$  | 24ΚΩ  |

表 2.10 MOD 引脚外接下拉电阻选择

(2) 通过软件命令选择

如果用户需要更多的设备(超过4个)与主机 I<sup>2</sup>C 通信,那么按照上述方法分配从机地 址是不够的,这时就需要通过指令来设置设备从机地址,实现过程简述如下。

硬件连接:将每个从机的 MOD 引脚与主机的 I/O 相连,保证主机可以控制每一个从机

刷技

的 MOD 引脚电平。

Step1: 上电将所有从机的 MOD 引脚全部拉高,保证所有设备处于 UART 通信模式;

Step2: 拉低其中一个从机的MOD引脚,这时该从机将处于I<sup>2</sup>C通信模式,地址为0x28;

Step3: 主机给该从机发送命令 C0,将该从机的地址设置为其它地址;

Step4: 拉低另一个从机的 MOD 引脚, 保证该从机也处于 I<sup>2</sup>C 通信模式, 地址为 0x28; Step5: 重复 Step3 和 Step4, 直到所有从机的地址都被重新设置。

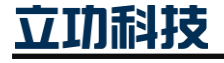

## 3. 应用指南

#### 3.1 获取设备信息

#### 3.1.1 获取设备固件版本

主机可发送命令 2F 来获取设备的固件版本,获取设备固件版本的示例操作如表 3.2 所示。设备的固件版本信息由两个字节构成,前一个字节的低 4 位代表修订号,高 4 位代表次版本号;后一个字节的低 4 位代表主版本号,高 4 位代表设备型号 (TOF100 为 0, TOF101 为 1)。例如读到的两个字节分别为 16 进制的 01 11,则表示该设备型号为 TOF101,固件版本为 V1.0.1。

表 3.1 获取设备固件版本操作示例

| 通信模式             | 主机操作 | 数据帧内容(16 进制)             |
|------------------|------|--------------------------|
| LIADT            | 发送   | 28 2F 00 00              |
| UARI             | 接收   | 28 2F xx xx              |
| I <sup>2</sup> C | 读    | S 28 W 2F S 28 R xx xx P |

#### 3.1.2 获取设备状态

在对设备进行操作前、或向设备发送命令帧后,都有必要对设备的状态进行查询,主机 可发送命令 20 来获取 STATUS 寄存器的值,获取设备状态的示例操作如表 3.2 所示。

表 3.2 获取设备状态操作示例

| 通信模式             | 主机操作 | 数据帧内容(16 进制)          |
|------------------|------|-----------------------|
| UART             | 发送   | 28 20 00 00           |
|                  | 接收   | 28 20 xx              |
| I <sup>2</sup> C | 读    | S 28 W 20 S 28 R xx P |

#### 3.1.3 获取测量结果

当设备 STATUS 寄存器的 Bit5 为1时,表示设备已更新 RESULT 寄存器,这时主机可 发送命令 21 来获取 RESULT 寄存器的值,获取设备测量结果的示例操作如表 3.3 所示。

表 3.3 获取设备测量结果操作示例

| 通信模式             | 主机操作 | 数据帧内容(16 进制)                  |
|------------------|------|-------------------------------|
| LIADT            | 发送   | 28 21 00 00                   |
| UAKI             | 接收   | 28 21 xx xx xx xx             |
| I <sup>2</sup> C | 读    | S 28 W 21 S 28 R xx xx xx x P |

#### 3.1.4 获取设备串扰(仅对 TOF101)

设备串扰值表征的是直接被盖板挡回去的光子量,这个值越小说明盖板的透光性能越好。 给设备安装外壳时,要保证串扰值在400~1900之间!

设备更新完 RESULT 寄存器后就会更新 XTALK 寄存器,这时主机可发送命令 22 来获 取 XTALK 寄存器的值,获取设备串扰值的示例操作如表 3.4 所示。注意:获取串扰值时, 要保证设备处于暗环境光和前方 40cm 内无目标物的环境下; TOF100 设备不支持获取串扰 值!

立功科技

| 通信模式             | 主机操作 | 数据帧内容(16 进制)             |
|------------------|------|--------------------------|
| UADT             | 发送   | 28 22 00 00              |
| UAKI             | 接收   | 28 22 xx xx              |
| I <sup>2</sup> C | 读    | S 28 W 22 S 28 R xx xx P |

表 3.4 获取设备串扰值操作示例

## 3.2 设置设备参数

#### 3.2.1 初始化设备

设备上电是会自动完成初始化,当设备 STATUS 寄存器的 Bit7 为0时,表示设备还未 初始化完成,这时需要等待设备完成初始化,或者主机发送命令 9F 对设备进行初始化。在 I<sup>2</sup>C 通信模式下,主机发送完命令 9F 后,需要轮询 STATUS 寄存器的值,直到 Bit7 为1时 才表示设备已完成初始化;而在 UART 通信模式下则可直接根据设备返回帧判断是否完成 初始化。初始化设备的示例操作如表 3.5 所示。

| 夜 5.5 初知化皮苗採肝小沙 | 表 3.5 | 初始化设备操作示例 |
|-----------------|-------|-----------|
|-----------------|-------|-----------|

| 通信模式   | 主机操作 | 数据帧内容(16 进制)          |
|--------|------|-----------------------|
| LIADT  | 发送   | 28 9F 00 00           |
| UAKI   | 接收   | 28 9F xx              |
| $I^2C$ | 写    | S 28 W 9F 00 00 P     |
| IC     | 读    | S 28 W 20 S 28 R xx P |

#### 3.2.2 启动测量算法

设备初始化完成并设置完功能参数后,就可以发送命令 9E 启动测距算法 APP,然后根据 STATUS 寄存器的 Bit3~Bit0 的值判断该命令的执行结果。启动测量算法的示例操作如表 3.6 所示。

表 3.6 启动测量算法操作示例

| 通信模式             | 主机操作 | 数据帧内容(16 进制)          |
|------------------|------|-----------------------|
| LIADT            | 发送   | 28 9E 00 00           |
| UARI             | 接收   | 28 9E xx              |
| I <sup>2</sup> C | 写    | S 28 W 9E 00 00 P     |
|                  | 读    | S 28 W 20 S 28 R xx P |

#### 3.2.3 停止测量算法

当需要停止测量算法时,可以发送命令 9D 停止测量算法 APP, 然后根据 STATUS 寄存器的 Bit3~Bit0 的值判断该命令的执行结果。停止测量算法的示例操作如表 3.7 所示。

| 通信模式             | 主机操作 | 数据帧内容(16 进制)          |
|------------------|------|-----------------------|
| LIADT            | 发送   | 28 9D 00 00           |
| UARI             | 接收   | 28 9D xx              |
| I <sup>2</sup> C | 写    | S 28 W 9D 00 00 P     |
|                  | 读    | S 28 W 20 S 28 R xx P |

#### 表 3.7 停止测量算法操作示例

立功科技

## **TOF10x** 1D ToF 测距方案

## 3.2.4 执行校准

当给设备加装盖板或其它光学结构时,可能需要对设备进行校准,这能确定测距参考零 点,消除由于结构差异带来的测量误差,提高测量的稳定性。注意校准时,设备必须处于黑 暗的环境下,并且前方 40cm 内无障碍物。这个环境搭建好之后,主机发送命令 9C 对设备 进行校准,然后根据 STATUS 寄存器的 Bit3~Bit0 的值判断该命令的执行结果。对设备进行 校准的示例操作如表 3.8 所示。

| 通信模式             | 主机操作 | 数据帧内容(16 进制)          |
|------------------|------|-----------------------|
| UADT             | 发送   | 28 9C 00 00           |
| UARI             | 接收   | 28 9C xx              |
| I <sup>2</sup> C | 写    | S 28 W 9C 00 00 P     |
|                  | 读    | S 28 W 20 S 28 R xx P |

表 3.8 校准设备操作示例

## 3.2.5 二分频 VCSEL 发射频率(仅对 TOF101)

当目标物超出了 TOF101 设备的测量范围,设备仍然能输出错误的距离值时,主机需要 在启动测量前发送命令 9B 二分频 VCSEL 发射频率,该命令带一个参数:01 表示二分频, 00 表示不二分频(默认状态)。二分频 VCSEL 发射频率的示例操作如表 3.7 所示。

表 3.9 二分频 VCSEL 发射频率操作示例

| 通信模式   | 主机操作 | 数据帧内容(16 进制)          |
|--------|------|-----------------------|
| LIADT  | 发送   | 28 9B 01 00           |
| UARI   | 接收   | 28 9B xx              |
| $I^2C$ | 写    | S 28 W 9B 01 00 P     |
| FC     | 读    | S 28 W 20 S 28 R xx P |

## 3.2.6 设置重复测量周期

设备的测量速度可通过命令 90 设置,该命令帧的包含两个参数,参数 1 为重复测量周期的低八位,参数 2 为高八位,共同组成一个 16 位的重复周期,单位是 ms。当设置重复测量周期为 0 时表示单次测量,即设备测量完一次数据后自动停止测量算法,下次测量需要重新启动测量算法。

例如想要设备每 1000ms 测出一个数据,转化为 16 进制,即为每 3E8ms 测出一次数据。 那就可以设定参数 1 为 0xE8,参数 2 为 0x03,然后发送命令 90 给设备完成设置。该示例 对应操作如表 3.10 所示。

表 3.10 设置重复测量周期操作示例

| 通信模式             | 主机操作 | 数据帧内容(16 进制)          |
|------------------|------|-----------------------|
| LIADT            | 发送   | 28 90 E8 03           |
| UARI             | 接收   | 28 90 xx              |
| I <sup>2</sup> C | 写    | S 28 W 90 E8 03 P     |
|                  | 读    | S 28 W 20 S 28 R xx P |

## 3.2.7 设置迭代次数(仅对 TOF101)

迭代次数表示一个测量周期里面传感器发射 VCSEL 脉冲的次数,迭代次数越大,设备 立
切
能
技 ©2023 Guangzhou ZLG Technology Corp.,Ltd. 抗环境光干扰能力越强,测量可信度越高,但测量周期越长,功耗越大,一般设置在400k~4000k范围内。设备的迭代次数可通过命令91设置,该命令帧的包含两个参数,参数1为迭代次数的低八位,参数2为高八位,共同组成一个16位的迭代次数,单位是k次。TOF100不支持迭代次数的配置!

例如要设置设备的迭代次数为 900k,转化为 16 进制,即为 384k。那就可以设定参数 1 为 0x84,参数 2 为 0x03,然后发送命令 91 给设备完成设置。该示例对应操作如表 3.11 所示。

| 通信模式             | 主机操作 | 数据帧内容(16 进制) |    |    |    |    |    |   |    |   |  |
|------------------|------|--------------|----|----|----|----|----|---|----|---|--|
| UART             | 发送   | 28           | 91 | 84 | 03 |    |    |   |    |   |  |
|                  | 接收   | 28           | 91 | xx |    |    |    |   |    |   |  |
| I <sup>2</sup> C | 写    | S            | 28 | W  | 91 | 84 | 03 | Р |    |   |  |
|                  | 读    | S            | 28 | W  | 20 | S  | 28 | R | xx | Р |  |

表 3.11 设置迭代次数操作示例

#### 3.3 设置系统参数

#### 3.3.1 使能自动输出(UART 模式下)

在 UART 通信模式下, 主机可通过命令 CE 使能自动输出。当已设置设备重复测量周期 为 1000ms, 并且使能了自动输出, 那么在 UART 通信模式下, 设备每 1000ms 会自动把测 量到的结果发送给主机。使能自动输出的示例操作如表 3.12 所示。

表 3.12 使能自动输出操作示例

| 通信模式 | 主机操作 | 数据帧内容(16进制) |  |  |  |  |  |
|------|------|-------------|--|--|--|--|--|
| UART | 发送   | 28 CE 00 00 |  |  |  |  |  |
|      | 接收   | 28 CE xx    |  |  |  |  |  |

#### 3.3.2 禁能自动输出(UART 模式下)

相对使能自动输出,禁能自动输出的示例操作如表 3.13 所示。

表 3.13 禁能自动输出操作示例

| 通信模式  | 主机操作 | 数据帧内容(16 进制) |  |  |  |  |  |
|-------|------|--------------|--|--|--|--|--|
| LLADT | 发送   | 28 CD 00 00  |  |  |  |  |  |
| UAKI  | 接收   | 28 CD xx     |  |  |  |  |  |

#### 3.3.3 设置从机地址

为了实现多机通信,每个设备的地址可独立设置,默认初始地址为 0x28。主机可通过 命令 C0 设置设备地址,该命令帧包含两个参数,参数 1 为预设置的七位从机地址,参数 2 为 0。注意不能设置从机地址为 0x00,设备断电后新地址丢失!

例如要设置设备地址为0x55,示例操作如表 3.14 所示。当重新设置设备地址成功后,要用新地址与设备进行通信。

表 3.14 设置从机地址操作示例

| 通信模式      | 主机操作 | 数据帧内容(16 进制) |
|-----------|------|--------------|
| ~ 11 17 1 |      |              |

立功科技

| UADT | 发送     | 28 | C  | ) 55 | 5 00 | )  |    |   |    |   |  |
|------|--------|----|----|------|------|----|----|---|----|---|--|
| UAKI | 接收     | 28 | C  | ) xy | ĸ    |    |    |   |    |   |  |
|      | 写      | S  | 28 | W    | C0   | 55 | 00 | Р |    |   |  |
| IC   | 读(新地址) | S  | 55 | W    | 20   | S  | 55 | R | xx | Р |  |

### 3.3.4 设置波特率(UART 模式下)

在 UART 通信模式下,主机可通过命令 C1 设置设备地址,该命令帧的参数 1 用于设置 通信波特率,具体描述如表 3.15 所示,参数 2 为 0。设备断电后新波特率保持!

#### 表 3.15 波特率选项

| 参数 1 | 波特率        |
|------|------------|
| 0x01 | 2400       |
| 0x02 | 4800       |
| 0x03 | 9600       |
| 0x04 | 56000      |
| 0x05 | 115200(默认) |

例如要设置设备 UART 通信波特率为 9600, 示例操作如表 3.16 所示。设置完新的波特率后, 需要用新的波特率进行通信。

表 3.16 设置波特率操作示例

| 通信模式  | 主机操作     | 数据帧内容(16 进制) |    |    |    |  |  |  |
|-------|----------|--------------|----|----|----|--|--|--|
| LIADT | 发送       | 28           | C1 | 03 | 00 |  |  |  |
| UAKI  | 接收(新波特率) | 28           | C1 | XX |    |  |  |  |

## 3.4 常规调试流程

设备通过 USB-TTL 串口设备与电脑连接,打开串口调试助手,按图 3.1 所示进行调试即可:

- 以 16 进制发送 "28 20 00 00" 获取设备状态,直到设备返回 "28 20 80",表示设备 上电初始化成功,可进行后面的操作;
- 2) 【可选】以 16 进制发送 "28 90 21 00" 设置设备重复测量周期为 33ms,这一步不 设置默认重复周期为 33ms;
- 3) 【可选】以 16 进制发送 "28 91 B0 04" 设置设备迭代次数为 1.2M, 这一步不设置 默认迭代次数为 900k;
- 4) 以16进制发送"289E0000"启动测量,若设备返回"289ECO"表示启动成功;
- 5) 以16进制发送"28210000"即可读取测量信息。

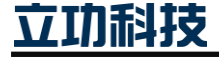

**TOF10x** 1D ToF 测距方案

User Manual

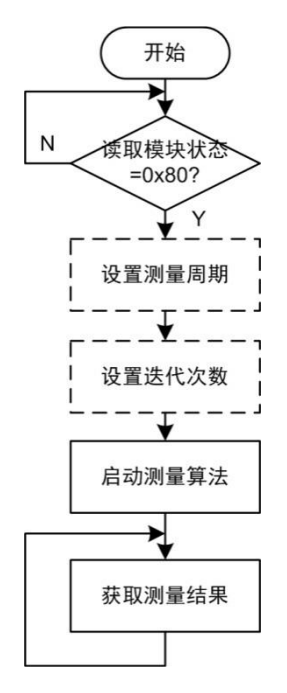

图 3.1 调试程序流程图

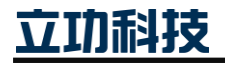

## 4. 免责声明

本着为用户提供更好服务的原则,广州立功科技股份有限公司(下称"立功科技")在 本手册中将尽可能地为用户呈现详实、准确的产品信息。但介于本手册的内容具有一定的时 效性,立功科技不能完全保证该文档在任何时段的时效性与适用性。立功科技有权在没有通 知的情况下对本手册上的内容进行更新,恕不另行通知。为了得到最新版本的信息,请尊敬 的用户定时访问立功科技官方网站或者与立功科技工作人员联系。感谢您的包容与支持!

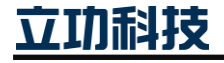

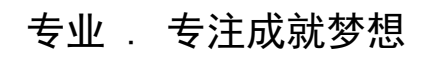

Dreams come true with professionalism and dedication.

广州立功科技股份有限公司

更多详情请访问 www.zlgmcu.com 400-888-2705

欢迎拨打全国服务热线

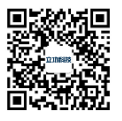